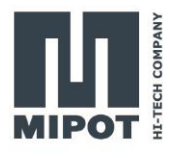

# HOW TO SET UP THE 30001505DEU TO WORK WITH THE DEMO GUI

**USER GUIDE** 

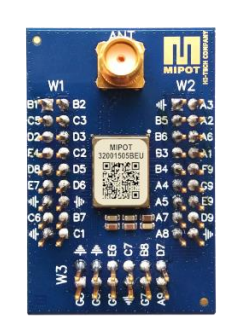

# Description

This document will guide you through an example setup of the hardware and the LoRaModem GUI.

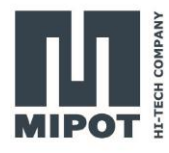

## Contents

| 1. | Ov  | erview                                         | 3 |
|----|-----|------------------------------------------------|---|
| 2. | На  | rdware setup                                   | 3 |
| 2  | .1. | Example of connection with USB to serial cable | 4 |
| 3. | Sof | ftware setup                                   | 5 |
| 3  | .1. | Starting the GUI                               | 5 |
| 3  | .2. | Module reset                                   | 6 |
|    | Cor | mmand example                                  | 7 |
| 4. | Ser | nding and receiving a message                  | 7 |
|    | Cor | mmand example                                  | 8 |
| 5. | Usi | ing AES ciphering                              | 8 |
|    | Cor | mmand example                                  | 9 |
| 6. | Rev | vision History1                                | 0 |

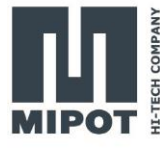

## 1. Overview

The LoRa modem module will be controlled by a PC software connecting via the serial port. The device will exchange some messages with a similar device.

The required material is:

- 2 x 30001505DEU DevKit mounting a 32001505DEU
- 2 x USB to UART 3v3 adapter (e.g.: FTDI TTL-232R-3V3)
- Power supply
- Mipot LoRaModem GUI

## 2. Hardware setup

The minimal connection with a host device uses the lines indicated in the following image and are comprised of the following pin:

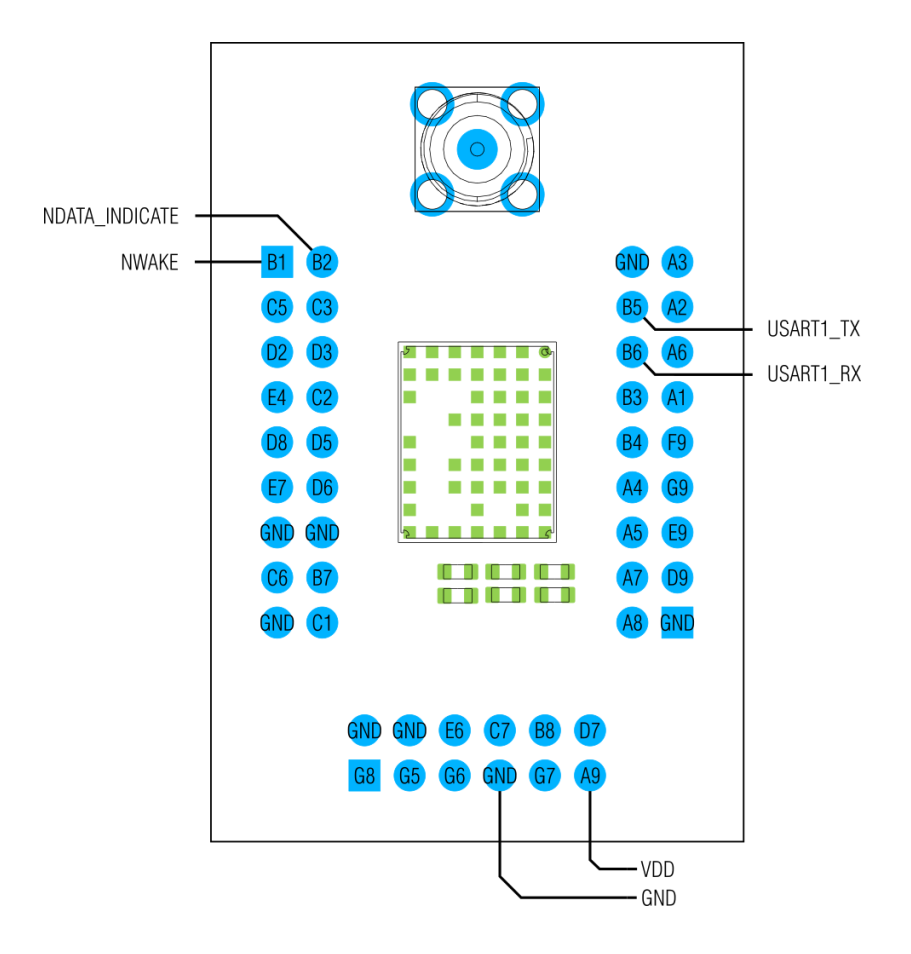

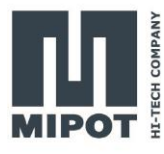

| PIN NAME       | DIR | DESC                                                    |
|----------------|-----|---------------------------------------------------------|
| LPUART_TX      | Out | UART TX pin, connect to RX pin of the adapter           |
| LPUART_RX      | In  | UART RX pin, connect to TX pin of the adapter           |
| NDATA_INDICATE | Out | Goes low when the module has data to send on the serial |
| NWAKE          | In  | Pull down to wake up the module from sleep.             |
| VDD            | Pwr | 2.1 V to 3.6 V                                          |
| GND            | Pwr | Ground pin                                              |

## 2.1. Example of connection with USB to serial cable

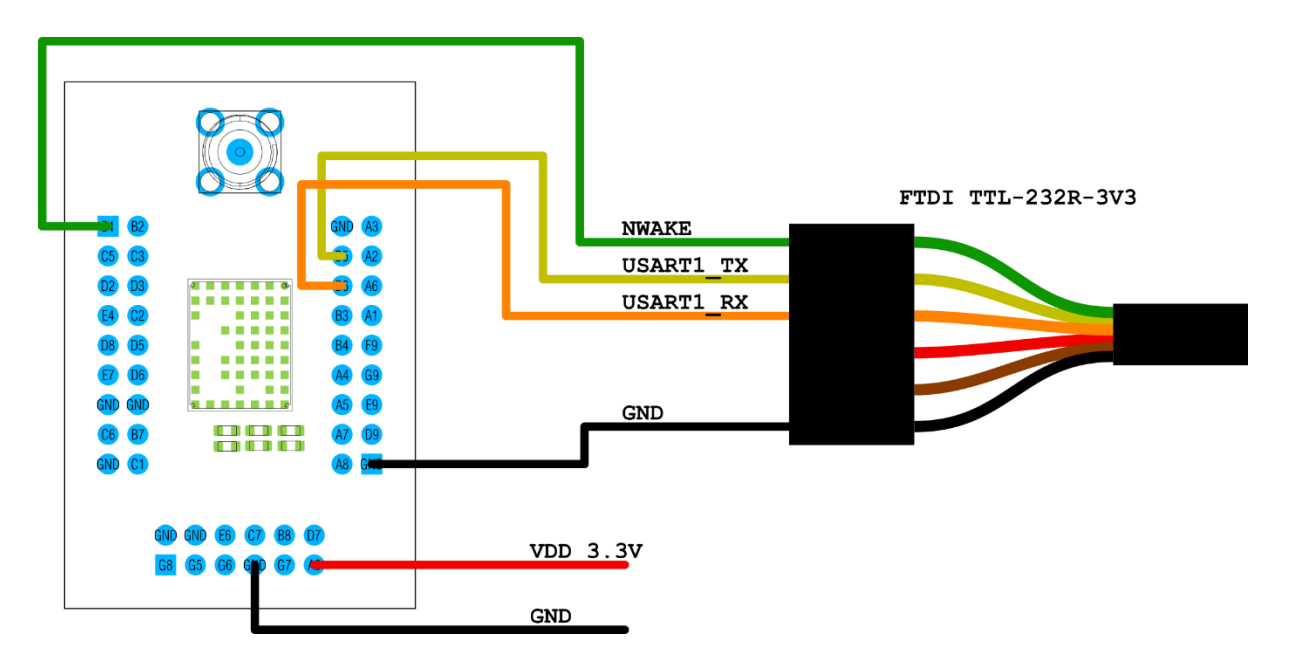

The NWAKE pin is connected to the RTS signal. The Mipot LoRaModem GUI pull down the signal to wake up the module before sending data.

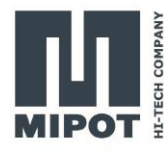

# 3. Software setup

## 3.1. Starting the GUI

Once all connections are made and the module are powered, start the LoRaModem GUI. At startup, it will scan available serial ports looking for connected devices. It is possible to connect multiple devices to the same PC.

| 🚺 LoRa Modem                                                     | - 🗆 X                                                                                                    |
|------------------------------------------------------------------|----------------------------------------------------------------------------------------------------|
| File Help                                                        |                                                                                                    |
| Module Tree<br>NB-2401000419<br>COM39<br>COM38<br>COM33<br>COM42 | Log Viewer<br>11:47:10 VRB "COM33": 1x -> "AA-34-00-22" : "?4\u0000""<br>11:47:11 DBG "COM33": 1x -> "AA-B4-04-02-00-00-00-9C" : "??\u0004\u0002\u0008\u0000<br>u0000?"<br>11:47:11 VRB "COM33": 1x -> "AA-35-00-21" : "?5\u0000!"<br>11:47:11 DBG "COM33": 1x -> "AA-35-00-9C" : "??\u0004?\r\u0008\u0000?"<br>11:47:11 DBG "COM33": 1x -> "AA-35-00-9C" : "??\u0004?\r\u0008\u0000?"<br>11:47:21 VRB OnReadCommandClick<br>11:47:21 VRB "COM42": 1x -> "AA-33-02-00-05-1C" : "?3\u00002\u0000\u0005\u0001C"<br>11:47:21 VRB "COM42": 1x -> "AA-33-02-00-05-1C" : "?3\u00002\u0000\u0005\u0001C"                                                                                                    |
|                                                                  | <pre>11:47:21 DBG "COM42": A &lt;- "AA-B3-06-08-02-08-04-01-82" : "??(u0005(u0005(u00))))))))))</pre> |
|                                                                  | 11:49:26 DBG "COM33": = <- "AA-D0-01-00-85": "??\u0001\u0000?"<br>11:49:27 DBG "COM33": = <- "AA-52-05-00-CF-00-00-00-30": "?R\u0005\u0000?\u0000<br>\u0000\u00000"<br>11:49:27 DBG "COM42": = <- "AA-53-07-00-F6-FF-0A-00-11-22-CA": "?S\u0007\u0000??<br>\n\u0000\u0001"?"                                                                                                    |

Once the scan is finished, the serial ports with the module connected will be highlighted in green. To use one of the module, double click on the appropriate Com port.

| JRA Modem    Module Selected    Selected port    COM33    Baud rate: (bp)    pen    pen                                                                                                    |                                         |                     |                    |                   | -              |         |   |
|----------------------------------------------------------------------------------------------------|-----------------------------------------|---------------------|--------------------|-------------------|----------------|---------|---|
| Module Selected    Selected port:  COM33    Baid: configuration  Device Information  AES Configuration    Project  9600 bps *    Period  Physic Parameters    Data Indicate Time (ms):  Baud Rate (bps):    AES Enable ():  AES Cryptography    Write  Factory Reset    Selected  Selected    Selected  Selected    ABid: Configuration  Provide Parameters    Data Indicate Time (ms):  Baud Rate (bps):    AES Enable ():  AES Cryptography    Virte  Selected    Selected  Selected    Selected  Selected    Module Parameters  Data Indicate Time (ms):    Baud Rate (bps):  AES Cryptography    Module Selected  Selected    Selected  Selected    Selected  Selected    Selected  Selected    Selected  Selected    Selected  Selected    Selected  Selected    Selected  Selected    Selected  Selected    Selected                                                                                                    | oRa Modem                               | 1                   |                    |                   |                |         |   |
| Selected port COM33<br>Baud rate: Ibps 9600 bps v<br>Ten<br>see<br>Ten<br>see<br>Ten<br>see<br>Ten<br>see<br>Ten<br>see<br>Ten<br>see<br>Ten<br>See<br>Ten<br>See<br>Ten<br>See<br>Ten<br>See<br>Ten<br>See<br>Ten<br>See<br>Ten<br>See<br>Ten<br>See<br>Ten<br>See<br>Ten<br>See<br>Ten<br>See<br>Ten<br>See<br>Ten<br>See<br>See<br>See<br>See<br>See<br>See<br>See<br>S                                                                                                    | Module Selected                         | Radio Configuration | Davisa Information | AES Configuration | Transmission   | Testing |   |
| Bad rate: (bp:)  900 bps    pen  power (dBm)    power (dBm)  v    Power (dBm)  v    Power (dBm)  v    Power (dBm)  v    Power (dBm)  v    Power (dBm)  v    Power (dBm)  v    Power (dBm)  v    Power (dBm)  v    Power (dBm)  v    Power (dBm)  v    Power (dBm)  v    Power (dBm)  v    Power (dBm)  v    Power (dBm)  v    Power (dBm)  v    Serial log viewer  Power (DH)    [13:47:11.186]  COH33    Power (dBm)  Power (dBm)    Power (dBm)  v    Power (dBm)  v    Power (dBm)  v    Power (dBm)  v    Power (dBm)  v    Power (dBm)  v    Power (dBm)  v    Power (dBm)  v    Power (dBm)  v    Power (dBm)  v    Power (dBm)                                                                                                    | Selected port: COM33                    | Radio Configuration | Device information | ALS CONIGUIATION  | Industriission | resung  |   |
| See See See See See See See See See See                                                                                                    | Baud rate: (bps) 9600 bps Y             | Physic Parameters   |                    |                   |                |         |   |
| See  Frequency Band (MHz):    See  Write    Bandwidth (KHz):  Write    Spreading Factor (chips):  V    Code Rate ():  V    Module Parameters  Data Indicate Time (ms):    Baud Rate (bps):  AES Cryptography    AES Enable ():  EEPROM Factory Reset                                                                                                    | bade fate. (ops) 5000 ops               | Power (dBm)         |                    |                   | ~              | Read    |   |
| ose  Vite    Spreading Factor (chips):  v    Code Rate ( ):  Vite    Module Parameters  Data indicate Time (ms):    Baud Rate (bps):  AES Cryptography    AES Enable ():  AES Cryptography    Vite  EEPROM Factory Reset                                                                                                    | pen                                     | Frequency Band      | (MHz):             |                   | ~              |         |   |
| Spreading Factor (chips):  vitte    Code Rate ():  vitte    Module Nature (ms):  Read    Baud Rate (pp):  AES Cryptography    AES Enable ():  AES Cryptography    Vitte  EEPROM Factory Reset    Serial log viewer  EEPROM Factory Reset    [13:477:11.158]  COH33    Serial log viewer  AA-31-80-25    [13:477:11.186]  COH33                                                                                                    | ose                                     | Pandwidth (kHz)     |                    |                   | ~              | Males   | 1 |
| Spreading Factor (chips):  v    Code Rate ():  v    Module Parameters  Data Indicate Time (ms):    Baud Rate (bps):  AES Cryptography    AES Enable ():  AES Cryptography    Virte  etadow    Serial log viewer  EEPROM Factory Reset    Said Rate (-9)-60-AI  Baud Rate (-9)-60-AI    Serial log viewer  EEPROM Factory Reset    Said Rate (-9)-60-AI  Baud Rate (-9)-60-AI                                                                                                    |                                         | Bandwidth (KH2).    | ·                  |                   |                | white   | _ |
| Serial log viewer    [13:477:11.186]    COMBAR    Code Rate ():    Module Parameters    Data Indicate Time (ms):    Baud Rate (lops):    AES Cryptography    Write                                                                                                    |                                         | Spreading Factor    | (chips):           |                   | ~              |         |   |
| Module Parameters    Data Indicate Time (ms):    Baud Rate (bps):    AES Enable ():    AES Enable ():    AES Cryptography    Write    Factory Reset    EEPROM Factory Reset                                                                                                    | 2 N N N N N N N N N N N N N N N N N N N | Code Rate ( ):      |                    |                   | ~              |         |   |
| Serial log viewer    [13:47:11.158]    COM33    COM33    Com33                                                                                                    | W                                       |                     |                    |                   |                |         |   |
| Serial log viewer    Sata Indicate Time (ms):    Baud Rate (bps):    AES Cryptography    Write    Extra log viewer    [13:47:11.158]    COM33    COM33    COM33    COM33    Baud Rate (bps):    AES Cryptography    Write    EEPROM Factory Reset                                                                                                    | Ŭ                                       | Module Parameters   |                    |                   |                |         |   |
| Baud Rate (bps):                                                                                                    | E E E                                   | Data Indicate Tin   | ne (ms):           |                   |                | Read    |   |
| AES Enable ():  AES Cryptography  Write    Image: Constraint of the second second secon |                                         | Baud Rate (bps):    | <b>7</b>           |                   | ~              |         |   |
| Serial log viewer    EEPROM Factory Reset      [13:47:11.186]    COM33      COM33    < AA-51-01-98-AB                                                                                                    | MIPOIE                                  | AFS Enable ( ):     |                    | AFS Country       | ranhv          | Write   |   |
| Serial log viewer    EEPROM Factory Reset      [13:47:11.158]    COM33    -> AA-31-00-25      [13:47:11.186]    COM33    -> AA-31-00-44                                                                                                    |                                         |                     |                    | Aco crypto        | Judpiny        | - mile  | _ |
| Serial log viewer<br>[13:47:11.158] COM33 -> AA-31-00-25<br>[13:47:11.186] COM33 <- AA-81-01-00-AN<br>B B B B B B B B B B B B B B B B B B B                                                                                                     |                                         | Factory Reset       | EEPROM             | Factory Reset     |                |         |   |
|                                                                                                    | Serial log viewer                       | -> AA-31-00-25      | ·                  | ~                 |                |         |   |

The view that will open is divided in 3 main zones:

1)Serial port control

2)Module control

3)Log of the messages exchanged on the serial port.

In the log, the cyan text is about messages from the pc to the module and are indicated with an arrow pointed right, while the green messages are from the module and have an arrow pointing left.

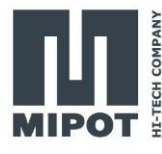

### 3.2. Module reset

To start with a known configuration reset the module using the "Factory Reset" button in the "Radio Configuration" tab of the GUI.

| adio Configuration                                                            | Device Information | AES Configuration            | Transmission | Testing       |
|-------------------------------------------------------------------------------|--------------------|------------------------------|--------------|---------------|
| Radio Configuration<br>Physic Parameters                                      |                    |                              |              |               |
| Power (dBm)                                                                   |                    | 14 dBm                       | Ŷ            | Read          |
| Frequency Band (                                                              | MHz):              | 2 - 868.125 MHz              | ~            |               |
| Bandwidth (kHz):                                                              |                    | 0 - 125 kHz                  | Ý            | Write         |
| Spreading Factor                                                              | (chips):           | 10 - 1024 chips              | Ý            |               |
| Code Rate ( ):                                                                |                    | 1 - 4/5                      | ~            |               |
| - Module Parameters<br>Data Indicate Tim                                      | ie (ms):           | 5                            |              | Read          |
| Module Parameters                                                             |                    |                              |              |               |
| Module Parameters<br>Data Indicate Tim<br>Baud Rate (bps):                    | ie (ms):           | 5<br>9600 bps                | ~            | Read          |
| Module Parameters<br>Data Indicate Tim<br>Baud Rate (bps):<br>AES Enable ( ): | ie (ms):           | 5<br>9600 bps<br>AES Cryptog | ∽<br>graphy  | Read<br>Write |
| Module Parameters<br>Data Indicate Tim<br>Baud Rate (bps):<br>AES Enable ( ): | ie (ms):           | 5<br>9600 bps<br>AES Cryptog | v<br>graphy  | Read<br>Write |

This will configure the module with the default parameters as shown in the next table.

| Parameter                   | Value           |
|-----------------------------|-----------------|
| Power                       | 14 (dBm)        |
| Frequency Band              | 2 (868.125 MHz) |
| Bandwidth                   | 0 (125 kHz)     |
| Spreading<br>Factor (chips) | 10 (1024)       |
| Code Rate                   | 1 (4/5)         |

| Parameter          | Value        |
|--------------------|--------------|
| Data Indicate Time | 5 (ms)       |
| Baud Rate          | 0 (9600)     |
| AES enable         | 0 (disabled) |

Before set a parameter, read them with the appropriate button so all the fields are filled with the values configured in the module.

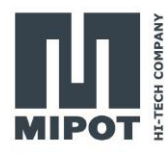

#### Command example

Reset the module to start with a known configuration of the module with the command FACTORY\_RESET\_CMD (0x31)

Host: 0xAA, 0x31, 0x00, 0x25 Device:0xAA, 0xB1, 0x01, 0x00, 0xA4

## 4. Sending and receiving a message

For this operation connect two DevKits and open the GUI for each one.

The radio parameters should be the same on both devices.

Use the "Transmission Testing" tab to send a message.

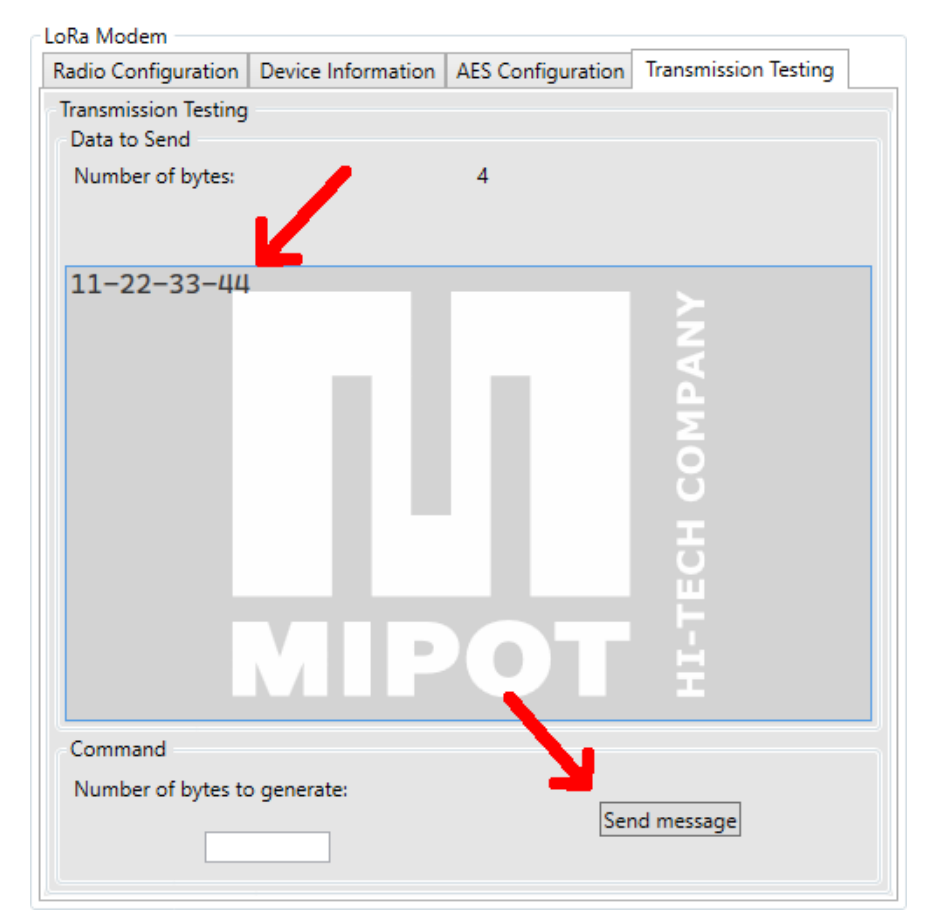

Write the payload (hex format) in the text box and click "Send mes-sage".

The module will then send a message and signal the completion with an indicate message.

On the GUI opened on the second module, an indication message will contain the transmitted payload.

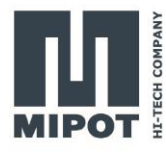

#### **Command example**

Send a message with the TX\_MSG\_CMD (0x50). For example to send the payload "**0x11, 0x22, 0x33, 0x44**":

Host: 0xAA, 0x50, 0x04, 0x11, 0x22, 0x33, 0x44, 0x58 Device:0xAA, 0xD0, 0x01, 0x00, 0x85

Once the transmission is complete, the module sends TX\_MSG\_IND (0x52):

Device:0xAA, 0x52, 0x05, 0x00, 0xCF, 0x00, 0x00, 0x00, 0x30

The second module, indicates the reception with the RX\_MSG\_IND (0x53):

Device:0xAA, 0x53, 0x08, 0x00, 0xF2, 0xFF, 0x09, 0x11, 0x22, 0x33, 0x44, 0x57

# 5. Using AES ciphering

| adio Configuration                                                            | Device Information | AES Configuration            | Transmission | Testing |
|-------------------------------------------------------------------------------|--------------------|------------------------------|--------------|---------|
| Radio Configuration<br>Physical Parameters                                    |                    |                              |              |         |
| Power (dBm)                                                                   | 1                  | 4 dBm                        | ¥            | Read    |
| Frequency Band                                                                | MHz): 2            | - 868.125 MHz                | Ý            |         |
| Bandwidth (kHz):                                                              | 0                  | - 125 kHz                    | Ŷ            | Write   |
| Spreading Factor                                                              | (chips): 1         | 0 - 1024 chips               | Ŷ            |         |
| Code Rate ( ):                                                                | 1                  | - 4/5                        | Ŷ            |         |
|                                                                               |                    |                              |              |         |
| Module Parameters                                                             |                    |                              |              |         |
| Module Parameters<br>Data Indicate Tim                                        | ie (ms):           | 5                            |              | Read    |
| Module Parameters<br>Data Indicate Tin<br>Baud Rate (bps):                    | ie (ms):           | 5<br>9600 bps                | ~            | Read    |
| Module Parameters<br>Data Indicate Tim<br>Baud Rate (bps):<br>AES Enable ( ): | ie (ms):           | 5<br>9600 bps<br>AES Cryptor | v<br>graphy  | Read    |

Enable the AES ciphering in the *"Radio Configuration"* tab and write the configuration in both modules.

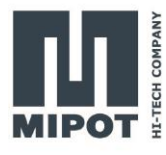

| Radio Configuration  | Device Information  | AES Configuration  | Transmission | Testing |
|----------------------|---------------------|--------------------|--------------|---------|
| AES Configuration    |                     |                    |              |         |
| Application AES ke   | ey (HEX):           |                    |              |         |
| 00-11-22-33          | -44-55-66-77-88-99- | AA-BB-CC-DD-EE-FF  |              | Write   |
| Initialization Vecto | r (HEX):            |                    |              |         |
| 11-22-11-22          | 2-11-22-11-22-11-22 | -11-22-11-22-11-22 |              | Write   |

Write the AES key and the Initialization Vector on both modules using the "AES Configuration" tab.

From now on, every message sent from the module will be ciphered with this key, and will be decoded correctly only by those modules having the same key and initialization vector.

Since the AES ciphering is a block cipher, the payload will be padded with 0x00 to reach a length that is a multiple of the block length (16 bytes).

#### Command example

Write the AES key and the Initialization Vector:

For example to use the key "**0x00**, **0x11**, **0x22**, **0x33**, **0x44**, **0x55**, **0x66**, **0x77**, **0x88**, **0x99**, **0xAA**, **0xBB**, **0xCC**, **0xDD**, **0xEE**, **0xFF**" use the SET\_AES\_KEY\_CMD (0x58):

Host: 0xAA, 0x58, 0x10, **0xFF, 0xEE, 0xDD, 0xCC, 0xBB, 0xAA, 0x99, 0x88, 0x77, 0x66, 0x55, 0x44, 0x33, 0x22, 0x11, 0x00**, 0xF6

Device:0xAA, 0xD8, 0x01, 0x00, 0x7D

- To set the initialization vector "0x11, 0x22, 0x11, 0x22, 0x11, 0x22, 0x11, 0x22, 0x11, 0x22, 0x11, 0x22, 0x11, 0x22" use the : SET\_IV\_CMD (0x59):
- Host: 0xAA, 0x59, 0x10, 0x22, 0x11, 0x22, 0x11, 0x22, 0x11, 0x22, 0x11, 0x22, 0x11, 0x22, 0x11, 0x22, 0x11, 0x25

Device:0xAA, 0xD9, 0x01, 0x00, 0x7C

Enable the cipher writing 1 to the AppEnAES parameter using the EEPROM\_WRITE\_CMD (0x32):

Host: 0xAA, 0x32, 0x02, 0x07, 0x01, 0x1A Device:0xAA, 0xB2, 0x01, 0x00, 0xA3

The above commands should be issued to all modules in the network.

To send a message, proceed as usual.

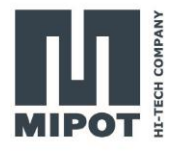

Host: 0xAA, 0x50, 0x04, 0x11, 0x22, 0x33, 0x44, 0x58 Device:0xAA, 0xD0, 0x01, 0x00, 0x85

Once the transmission is complete, the module sends TX\_MSG\_IND (0x52):

Device:0xAA, 0x52, 0x05, 0x00, 0x21, 0x01, 0x00, 0x00, 0xDD

The second module, indicates the reception with the RX\_MSG\_IND (0x53):

Device:0xAA, 0x53, 0x14, 0x00, 0xEE, 0xFF, 0x09, 0x11, 0x22, 0x33, 0x44, 0x00, 0x00,

Contrary to the previous case, now the receiver shows the payload with the padding included.

## 6. Revision History

| Revision | Date       | Description                                                                           |  |
|----------|------------|---------------------------------------------------------------------------------------|--|
| 0.1      | 11.11.2022 | First version                                                                         |  |
| 0.2      | 22.11.2022 | 11.2022 Change image and product code in the title                                    |  |
| 0.3      | 06.12.2022 | Change the image on the first page<br>Change the name of the document to "User Guide" |  |